# **New SAAR Application**

Laura Loman Resource Management Analyst Office of Finance and Operations Student Tracking Data Branch

Kentucky Department of **EDUCATION** 

# **SAAR Application Submission**

- SAAR Application Link
- <u>SAAR Application Guidance Document (SAAR/Growth Factor/Jan GF)</u>

Kentucky Department of EDUCATION

- New SAAR Application is a one stop shop:
  - SAAR
  - Growth Factor
  - January Growth Factor

## **SAAR Application Dashboard**

- Home Reports (SAAR/GF/JanGF)
- District Information
- Report Manager (SAAR/GF/JanGF)
- Request New User

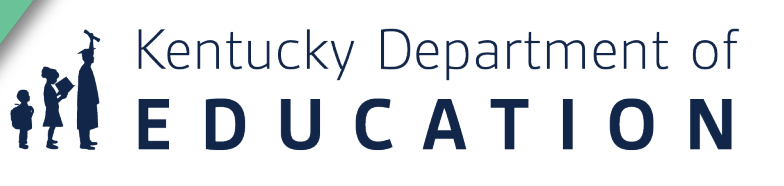

# Home Tab

| Superintendent's A                                                                             | Annual Attendance Report (SAA                                                     | ronda.devine@e                          | ronda.devine@education.ky.gov (District User) Si           |                                                                                                |                                                                                 |  |
|------------------------------------------------------------------------------------------------|-----------------------------------------------------------------------------------|-----------------------------------------|------------------------------------------------------------|------------------------------------------------------------------------------------------------|---------------------------------------------------------------------------------|--|
| Home District Infor                                                                            | rmation Report Manager ▼ Request                                                  | New User                                |                                                            |                                                                                                | District: 001 - Adair Co                                                        |  |
| Home                                                                                           |                                                                                   |                                         |                                                            |                                                                                                |                                                                                 |  |
| Growth Factor                                                                                  | -                                                                                 | January Grov                            | vth Factor                                                 | SAAR                                                                                           | l                                                                               |  |
| Status:<br>Next Action:<br>School Year:<br>Submitted On:<br>Active Issues:<br>Resolved Issues: | Verified by KDE<br>Waiting District Review<br>2018 - 2019<br>06/21/2021<br>0<br>0 | Status:<br>Next Action:<br>School Year: | Not Submitted<br>Waiting District to Submit<br>2018 - 2019 | Status:<br>Next Action:<br>School Year:<br>Submitted On:<br>Active Issues:<br>Resolved Issues: | Denied (i)<br>Waiting District to Submit<br>2018 - 2019<br>05/06/2021<br>0<br>0 |  |
|                                                                                                | View Submission<br>Reports                                                        |                                         |                                                            |                                                                                                | View Submission<br>Reports                                                      |  |

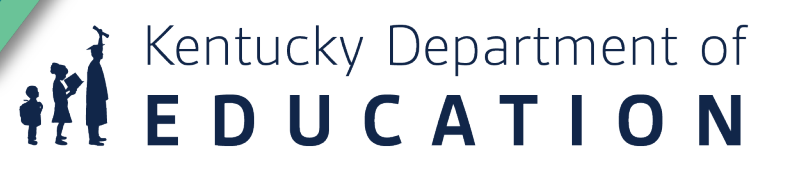

# **District Information Tab**

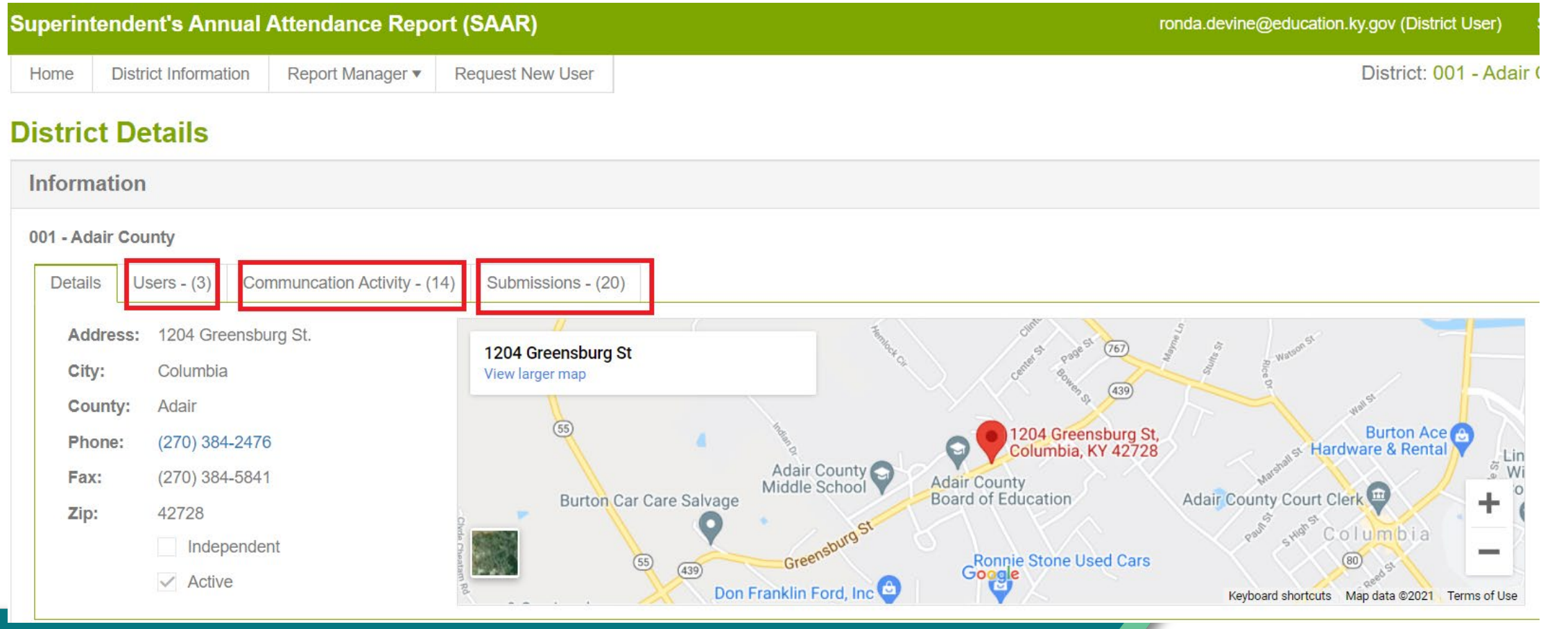

# Kentucky Department of **EDUCATION**

# **Report Manager Tab**

- Reports for all three types of Submissions– SAAR/GF/JanGF
- Historical Reports Submitted by School Year

#### Superintendent's Annual Attendance Report (SAAR)

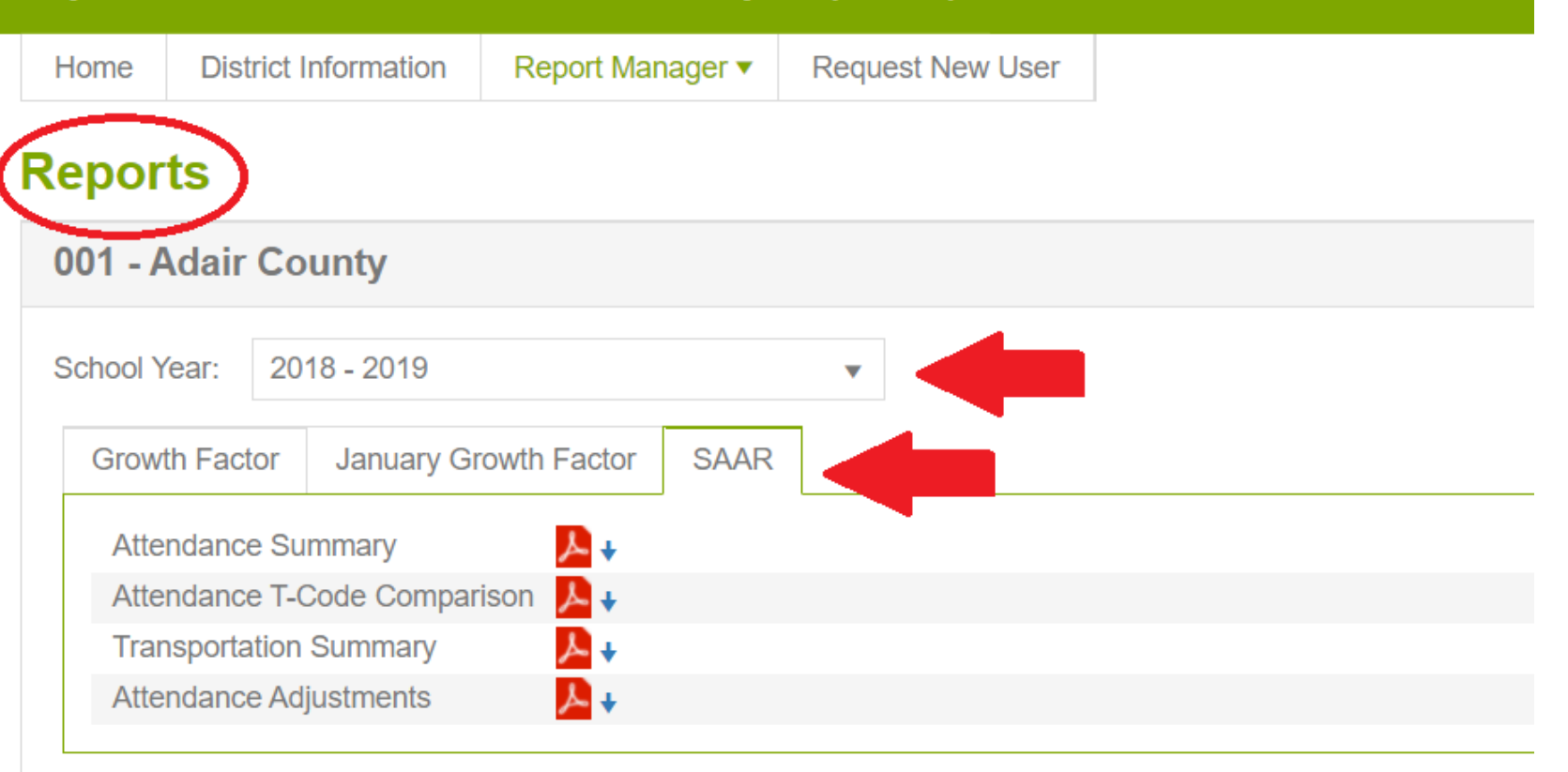

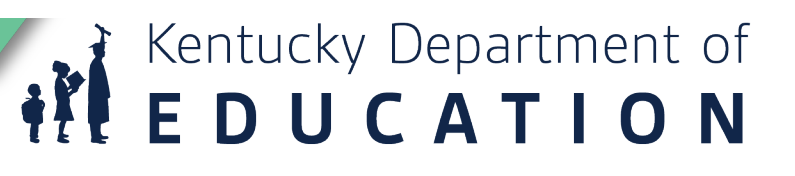

### **Request New User Tab**

- Names have been loaded from prior distribution list
- Use this to request a new user

| Superintendent's Annual Attendance Report (SAAR)           | ronda.devine@education.ky.gov (District User) |
|------------------------------------------------------------|-----------------------------------------------|
| Home District Information Report Manager  Request New User | District: 001 - Ada                           |
| Request New User                                           |                                               |
| 001 - Adair County                                         |                                               |
| *First Name:                                               |                                               |
| *Last Name:                                                |                                               |
| *Username (Email):                                         |                                               |
| *Role: Select One                                          |                                               |
|                                                            | Submit                                        |
|                                                            |                                               |
|                                                            | Kentucky Department of<br>EDUCATION           |

# **Growth Factor Basics**

Due Date: The Growth Factor is due to KDE 10 days after the last day of the second month, but not later than November 1st of each school year.

**Documentation:** Please refer to the checklist <u>here</u>.

#### Purpose:

KRS 157.360 (8) states, "Program funding shall be increased when the average daily attendance in any district for the first two months of the current school year is greater than the average daily attendance of the first two months of the previous school year." The percent of growth is multiplied by the previous school year's end-of-year ADA to determine the additional ADA funding a district will receive. *Note - If a district does not incur any growth or shows a loss in ADA, there is no deduction of program funding to the district.* 

KRS 157.370 (3) provides an adjustment in transportation funding for current year increases in transported students. The number of transported students (T1s + T5s) for the first two months of the current year is compared to the number of transported students (T1s + T5s) reported on the previous school year's Growth Factor Report. The percent increase is multiplied by the tentative transportation calculation to determine the amount of transportation funding increase for a district. A district that shows a loss or no increase in T1s and T5s will not incur a reduction in funding. Kentucky Department of **ED\_BUCATION** 

# **Growth Factor Basics**

Growth Factor is a subset of SAAR.

| GF Record # |   | Record Name                      | SAAR Record |               |  |
|-------------|---|----------------------------------|-------------|---------------|--|
| GF Record 1 | = | Ethnic Count                     | =           | SAAR Record 5 |  |
| GF Record 2 | = | Aggregate Attendance and Absence | =           | SAAR Record 7 |  |
| GF Record 4 | = | Non-Contract/Overage/Underage    | =           | SAAR Record 9 |  |
| GF Record H | = | Home Hospital                    | =           | SAAR Record H |  |

Kentucky Department of ED<sub>9</sub>UCATION

# **Data Cleanup**

- Ethnic Count Manual Verification
- State Enrollment Overlap Report
- Missing Enrollment End Status
- Kindergarten Full-Day/Half-Day
   Indicator
- ADA/ADM Report Full Year
- Student Schedule Gap
- Overlapping T-Codes
- Missing T-Codes

- Period Schedule Gaps
- Non-Resident-Out of State Students
- Overage/Underage
- Expulsion Attendance
- Partial Day Students
- Home Hospital Students
- Funding Gap Audit Report
- District Daily Attendance Report

Kentucky Department of ED<sub>1</sub>UCATION

# **Creating Your Growth Factor File**

#### **Path: KY State Reporting > Growth Factor Report**

- Run the State Format Fixed Width for all Schools
- Leave the date range blank
- Select 'All Types' (R1, R2, R4, RH)
- Select 'All Calendars' \*
- Generate Report
- The file name should be saved as GFXXX.YY (XXX = District Number, YY= School Year)
- Example: GF011.23
- Submit the file to <u>SAAR Application</u>
- Be sure to run and save the "PDF" versions of the same files under the Extract Format field for comparison.

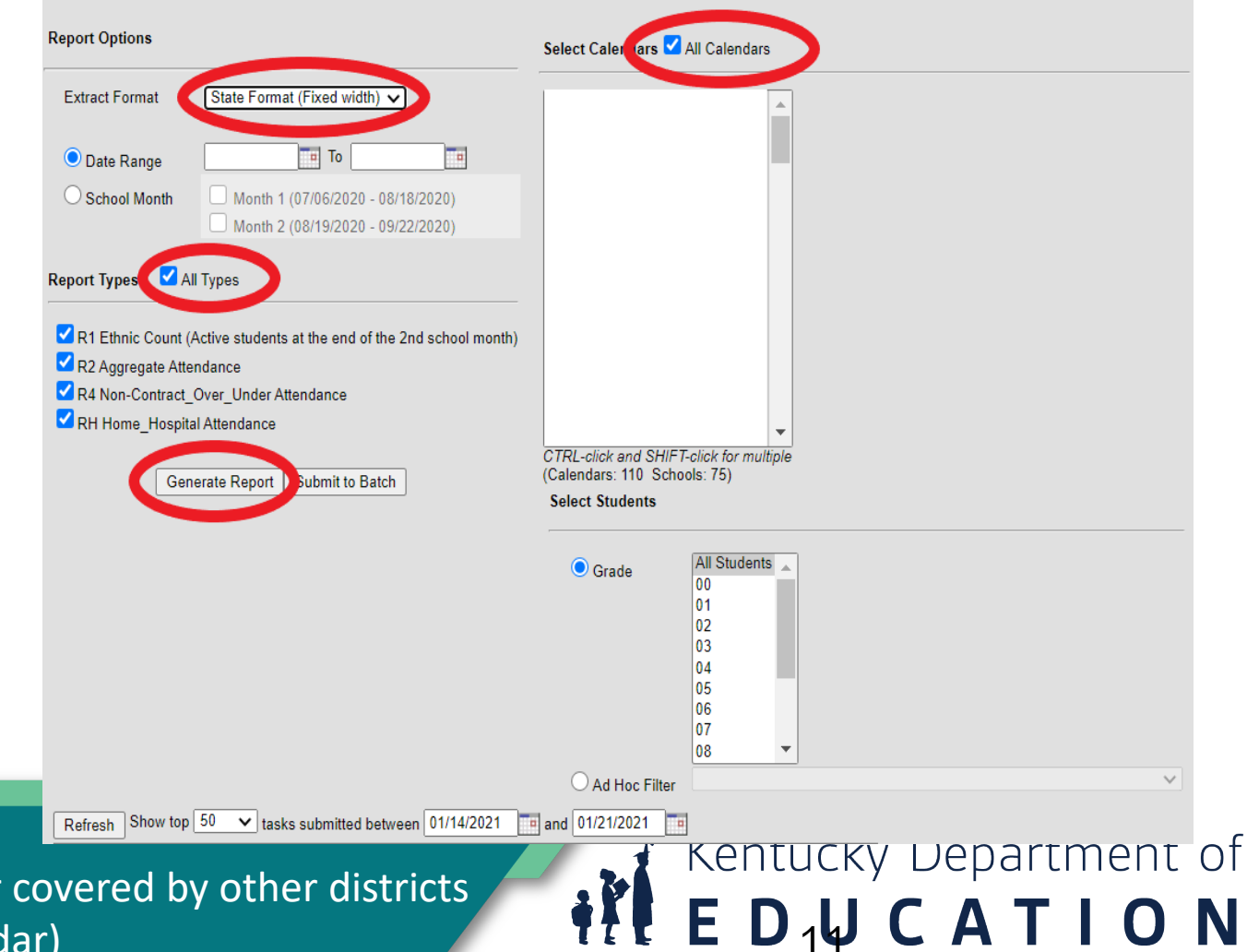

\*You will select all calendars, unless you have a calendar covered by other districts or a place holder calendar (such as a home school calendar)

# **New SAAR Application**

- Access the new SAAR system by using the link found on the KDE Website: <u>SAAR Application</u>
- Log in; this will be the same login credentials used to access your Microsoft Outlook

|                                                                                | January Grow                                                                                                    |                                                                                              |                                                                                                    |                                                                                                    |
|--------------------------------------------------------------------------------|----------------------------------------------------------------------------------------------------|----------------------------------------------------------------------------------------------|----------------------------------------------------------------------------------------------------|----------------------------------------------------------------------------------------------------|
|                                                                                | Sandary Grow                                                                                                    | vth Factor                                                                                   | SAAR                                                                                                    |                                                                                                    |
| Denied ()<br>Waiting District to Submit<br>2016 - 2017<br>15/01/2017<br>0<br>0 | Statut:<br>Next Action:<br>School Year:                                                                                         | Status: Not Submitted<br>Next Action: Waiting District to Submit<br>School Year: 2016 - 2017 |                                                                                                    | Completed<br>None<br>2016 - 2017<br>84/16/2018<br>0<br>9                                                                                                    |
| Uplicad File                                                                   |                                                                                                    |                                                                                              |                                                                                                    |                                                                                                    |
| Wew Submission                                                                 |                                                                                                    |                                                                                              |                                                                                                    | View Submission                                                                                                    |
|                                                                                | Denied ()<br>Walting District to Submit<br>2016 - 2017<br>10/01/2017<br>0<br>0<br>0<br>Upload File<br>Wew Submission<br>Reports | Upload File Upload File Reports                                                              | Denied ()     Status:     Not Submitted       Waiting District to Submitt     Next Action:     Waiting District to Submitted       2016 - 2017     School Year:     2016 - 2017       0     Upload File     View Submission       Reports     Reports | Denied ①     Status     Not Submitted     Status:       Waiting District to Submitt     Next Action     Waiting District to Submitt     Next Action:       2016 - 2017     School Year:     2015 - 2017     School Year:       50/01/2017     School Year:     2015 - 2017     School Year:       0     Upload File     View Submission     Reports |

### **Submission Details Tabs**

| 001 - A                         | 01 - Adair County                                                                                        |       |                               |                                          |                                  |                    |                                  |                            |      |                |          |     |
|---------------------------------|----------------------------------------------------------------------------------------------------|-------|-------------------------------|------------------------------------------|----------------------------------|--------------------|----------------------------------|----------------------------|------|----------------|----------|-----|
| School Y<br>2018 - 20<br>Issues | I Year     Report Type       2019     Growth Factor       ues - (0)     Details     Reports     Messages |       | <b>Sub</b><br>06/2<br>5 - (0) | omitted On<br>21/2021<br>Status Tracking | <b>Status</b><br>Verified by KDE | Complete On<br>TBD | Verified By KDE On<br>08/16/2021 | Verified By Distric<br>TBD | t On | Active?<br>Yes |          |     |
| Crea                            | ited                                                                                                    | ▼ Rec | ord Type                      | T                                        | Valida                           | tion Type          | No issues w                      | Response<br>ere reported.  |      |                | Resolved | t T |

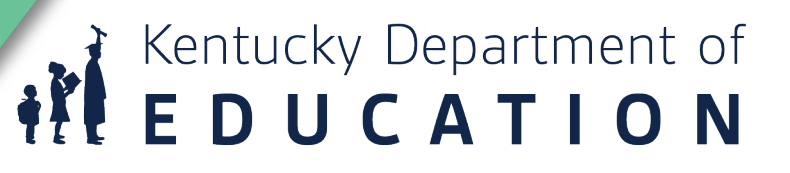

### **Details**

| 001 - Adair Cou                   | nty                                                           |                            |                            |              |                  |                  |                          |                                  |                      |        |
|-----------------------------------|---------------------------------------------------------------|----------------------------|----------------------------|--------------|------------------|------------------|--------------------------|----------------------------------|----------------------|--------|
| <b>School Year</b><br>2018 - 2019 | Report Type<br>Growth Factor                                  | Submitted On<br>06/21/2021 | ed OnStatus21Verified by K |              | by KDE TBD       |                  | ed By KDE On V<br>2021 T | <b>/erified By Distri</b><br>IBD | ct On Active?<br>Yes | ?      |
| Issues - (0) De                   | tails Reports Message                                         | s - (0) Status T           | racking                    |              |                  |                  |                          |                                  |                      |        |
| Calendar Days<br>Weather Days     | District Aggregate Counts         Low 5 Days       Health & S | Enrollments<br>afety Days  | Withdrawals                | s Ethnicity  | Non-Contract/Ove | r & Under Age    | Home & Hospital Days     | s Non-Traditio                   | nal Instruction Day  | S      |
| School                            |                                                               | ▼ Calendar ID              | Grade A                    | Attendance D | Year Begin       | Year End         | Professional             | Opening Days                     | Closing Days         | Holida |
|                                   |                                                               |                            |                            |              | 1                | lo data was repo | rted.                    |                                  |                      | *<br>• |
|                                   |                                                               | •                          |                            |              |                  |                  |                          |                                  |                      | •      |

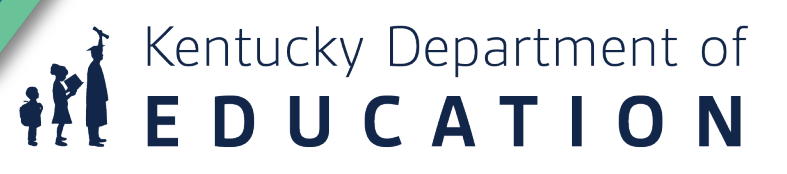

# Reports

| 001 - Adair County                |                                  |                           |                          |                                  |                    |                               |                                |                |  |  |  |  |
|-----------------------------------|----------------------------------|---------------------------|--------------------------|----------------------------------|--------------------|-------------------------------|--------------------------------|----------------|--|--|--|--|
| <b>School Year</b><br>2018 - 2019 | YearReport Type019Growth Factor  |                           | ubmitted On<br>6/21/2021 | <b>Status</b><br>Verified by KDE | Complete On<br>TBD | Verified By KDE On 08/16/2021 | Verified By District On<br>TBD | Active?<br>Yes |  |  |  |  |
| Issues - (0) Details              | Reports                          | Messages - (0)            | Status Tracking          |                                  |                    |                               |                                |                |  |  |  |  |
| School Summary                    |                                  | <mark>ب ب</mark>          |                          |                                  |                    |                               |                                |                |  |  |  |  |
| Attendance T-Code C               | Attendance T-Code Comparison 📕 🔸 |                           |                          |                                  |                    |                               |                                |                |  |  |  |  |
| Gain Loss Summary                 |                                  | <del>ب</del> <del>ب</del> |                          |                                  |                    |                               |                                |                |  |  |  |  |

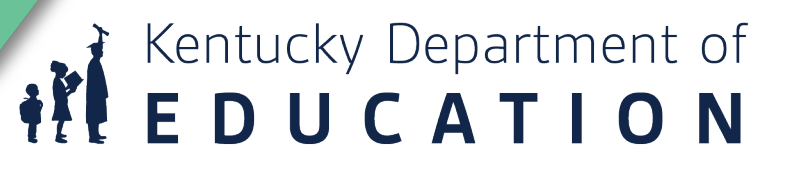

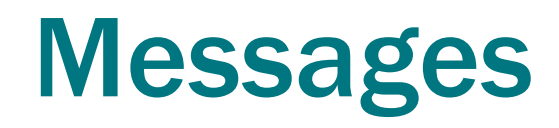

| 001 - Adair County                |                              |         |                            |     |                 |                                  |                    |                                  |                                |   |                |     |
|-----------------------------------|------------------------------|---------|----------------------------|-----|-----------------|----------------------------------|--------------------|----------------------------------|--------------------------------|---|----------------|-----|
| <b>School Year</b><br>2018 - 2019 | Report Type<br>Growth Factor |         | Submitted On<br>06/21/2021 |     |                 | <b>Status</b><br>Verified by KDE | Complete On<br>TBD | Verified By KDE On<br>08/16/2021 | Verified By District On<br>TBD |   | Active?<br>Yes |     |
| Issues - (0)                      | Details                      | Reports | Messages - (               | (0) | Status Tracking |                                  |                    |                                  |                                |   |                |     |
| Created                           | <b>T</b> (                   | Jser    | Ţ                          | Rol | le              | T                                | Comment            |                                  |                                |   | ▼              |     |
|                                   |                              |         |                            |     |                 |                                  | No messages have   | been posted.                     |                                |   |                | •   |
|                                   |                              |         |                            |     |                 |                                  |                    |                                  |                                |   |                |     |
|                                   |                              |         |                            |     |                 |                                  |                    |                                  |                                | 9 | end Mess       | aue |

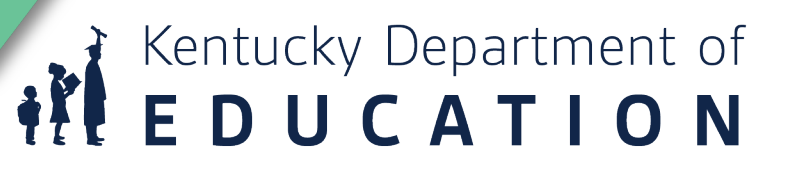

# **Status Tracking**

| 0             | 01 - Adair C                    | County                                |    |                  |                              |                           |                                                                  |                         |                                  |  |                               |                   |                |            |         |
|---------------|---------------------------------|---------------------------------------|----|------------------|------------------------------|---------------------------|------------------------------------------------------------------|-------------------------|----------------------------------|--|-------------------------------|-------------------|----------------|------------|---------|
| <b>s</b><br>2 | <b>chool Year</b><br>018 - 2019 | ar Report Type S<br>9 Growth Factor 0 |    | <b>Su</b><br>06/ | <b>bmitted On</b><br>21/2021 | Status<br>Verified by KDE | Complete On<br>TBD                                               |                         | Verified By KDE On<br>08/16/2021 |  | Verified By District C<br>TBD | Dn A              | Active?<br>Yes |            |         |
|               | Issues - (0)                    | Details                               | Re | eports           | Messages -                   | (0)                       | Status Tracking                                                  |                         |                                  |  |                               |                   |                |            |         |
|               | Status Chan                     | ged                                   | Ţ  | Date             |                              | T                         | User Changed                                                     |                         |                                  |  | T                             | Role              |                |            | T       |
|               | Verified by K                   | DE                                    |    | 08/16            | /2021                        |                           | Brad Kennedy (Brad.                                              | Kennedy@education.k     | y.gov)                           |  |                               | KDE Administrator |                |            |         |
|               | In Process                      |                                       |    | 06/21            | /2021                        |                           | Oxana Lopetegui-Pin                                              | neda (oxana.lopetegui-p | oineda@education.ky.gov)         |  |                               | KDE Administrator |                |            |         |
|               | Submitted                       |                                       |    | 06/21            | /2021                        |                           | Oxana Lopetegui-Pineda (oxana.lopetegui-pineda@education.ky.gov) |                         |                                  |  |                               | KDE Administrator |                |            | -       |
|               |                                 |                                       |    |                  |                              |                           |                                                                  |                         |                                  |  |                               |                   |                | 1 - 3 of ( | 3 items |

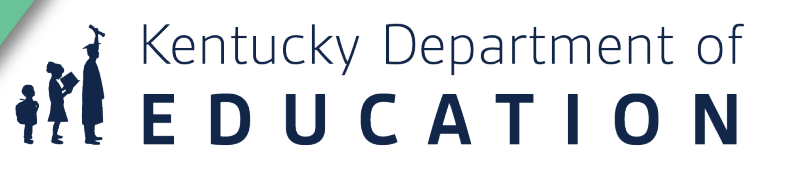

# **Things to Remember Submitting File**

- Your GF, Jan GF, and SAAR files will now be uploaded through this SAAR system instead of the KDE page you have used in years past
- You will still format the file name the same as in years past; the file name should be saved as CYCLENAMEXXX.YY (XXX = District Number, YY= School Year)

| File Upload                                                                      | Cycle - GF.                                | District           |        |                                                    |
|----------------------------------------------------------------------------------|--------------------------------------------|--------------------|--------|----------------------------------------------------|
| January Growth Factor                                                            | JANGF OR<br>SAAR                           | number             | School |                                                    |
| Please select the January Growth Factor file for upload                          | I                                          |                    | year   |                                                    |
| ile must be fixed width and named with Report Type, 3-digit District Number, and | the last two digits of School Year. (Examp | ble - JANGF005.19) |        |                                                    |
| Select File                                                                      |                                            |                    |        |                                                    |
|                                                                                  |                                            |                    |        |                                                    |
|                                                                                  |                                            |                    |        | Back to Home                                       |
|                                                                                  |                                            |                    |        | © 2021, Kentucky Department of Education   Contact |
|                                                                                  |                                            |                    |        |                                                    |
|                                                                                  |                                            |                    |        | 🖌 🚺 Kentucky Departr                               |
|                                                                                  |                                            |                    |        | I F D LI C A T                                     |

 If the file presents NO errors or warnings, it will submit without any additional steps, and the district user will see the screenshot below.

| Submission Confirmation                                                                             |                                                |
|----------------------------------------------------------------------------------------------------|------------------------------------------------|
| Your 2017 - 2018 January Growth Factor submission was successfully submitted to KDE.                |                                                |
| You will receive a confirmation email and be contacted soon by KDE as your submission is processed. |                                                |
|                                                                                                    | View Submission                                |
|                                                                                                    | Back to Upload File   Back to                  |
|                                                                                                    | © 2021 Kentucky Department of Education I Cont |

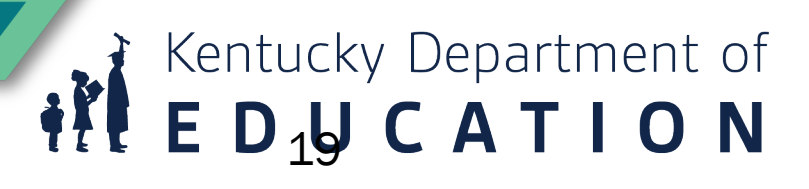

#### **SAAR File Upload**

| Submission Issues                                                                                                    |                                                            |
|----------------------------------------------------------------------------------------------------|------------------------------------------------------------|
| Your submission has been successfully submitted but still requires action from the District before the Department of Education can redistrict. | view it. Each issue listed below will require input by the |
| • (Entries + Re-entries - Withdrawals) not equal to total of Ethnic membership in Record 5. Please validate Ethnic counts in Record 5.         |                                                            |
| Home Hospital student count entered without attendance                                                                                         |                                                            |
|                                                                                                    | Withdraw Submission Complete Submission                    |
|                                                                                                    |                                                            |

Back to Home

Kentucky Department of E D<sub>2</sub>U C A T I O N

**Note** - The SAAR application will show what are the errors or warnings as seen above. **Withdraw submission** – this button will allow the KDE user to withdraw the submission to make any adjustments.

**Note** – the Withdraw submission button will ONLY be available for files presenting any errors or warnings. Some files present hard stops, which means the district users will need to generate the file from Infinite Campus to correct the errors and resubmit the file in the SAAR application.

• When a file is uploaded with warnings, school districts will need to explain what is causing the warning by selecting 'Resolve'

|                |                                          |                                                                           | 2                                                                                                    | TDD                                                                                                    | TBD                                                                                                    | TBD                                                                                                    | Yes                                                                                                    |
|----------------|------------------------------------------|---------------------------------------------------------------------------|----------------------------------------------------------------------------------------------------|----------------------------------------------------------------------------------------------------|----------------------------------------------------------------------------------------------------|----------------------------------------------------------------------------------------------------|----------------------------------------------------------------------------------------------------|
| ills Reports M | Messages - (0)                           | Status Tracking                                                           |                                                                                                    |                                                                                                    |                                                                                                    |                                                                                                    |                                                                                                    |
| ecord Type     | ▼ Validation                             | Туре                                                                      | T                                                                                                    | Response                                                                                                    |                                                                                                    | Resolved                                                                                                    | Ŧ                                                                                                    |
| ome Hospital   | Home Hos                                 | pital student count e                                                     | entered witho                                                                                                    |                                                                                                    |                                                                                                    |                                                                                                    | Resolve                                                                                                    |
| nrollments     | (Entries +                               | Re-entries - Withdra                                                      | awais) not equ                                                                                                    |                                                                                                    |                                                                                                    |                                                                                                    | Resolve                                                                                                    |
| )(н)           |                                          |                                                                           |                                                                                                    |                                                                                                    |                                                                                                    |                                                                                                    | 1 - 2 of 2 items                                                                                                    |
|                |                                          |                                                                           |                                                                                                    |                                                                                                    | This sub-                                                                                                    | mission in currently suc                                                                                                    | ting inque(e) modulier                                                                                                    |
|                |                                          |                                                                           |                                                                                                    |                                                                                                    | Withdraw Sul                                                                                                    | omission                                                                                                    | Submit                                                                                                    |
| e              | ecord Type<br>ome Hospital<br>aroliments | ecord Type Y Validation<br>ome Hospital Home Hos<br>nrollments (Entries + | Ecord Type     Validation Type       ome Hospital     Home Hospital student count of<br>Incollments       (Entries + Re-entries - Withdra | ecord Type       Validation Type         ome Hospital       Home Hospital student count entered witho         inrollments       (Entries + Re-entries - Withdrawals) not equ | ecord Type Validation Type   me Hospital Home Hospital student count entered witho   inrollments (Entries + Re-entries - Withdrawals) not equ | ecord Type Validation Type Response     ome Hospital Home Hospital student count entered witho     incollments (Entries + Re-entries - Withdrawals) not equ     Image: Product of the state of the state of the s | ecord Type Validation Type   Y Validation Type   Y Response     Home Hospital   Home Hospital student count entered witho     Incollments     (Entries + Re-entries - Withdrawals) not equ     Home Hospital student count entered witho     Incollments     (Entries + Re-entries - Withdrawals) not equ     Incollments     Incollments |

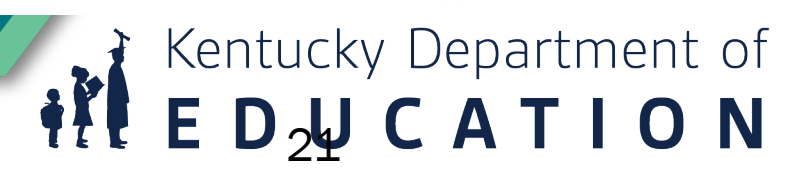

 type the explanation for the error or warning (as shown below), then click Ok. After all the issues are resolved, the Submit button becomes active, and the District User can proceed with the file submission process by clicking on the "Submit" button.

| Resolve Issue ×                       | <b>School Year</b><br>2018 - 2019 | <b>Report Type</b><br>SAAR | Submitted On<br>05/17/2021   | <b>Status</b><br>Pending Issues | Complete On<br>TBD            | Verified By KDE On<br>TBD | Verified By District C<br>TBD | On Active?<br>Yes       |
|---------------------------------------|-----------------------------------|----------------------------|------------------------------|---------------------------------|-------------------------------|---------------------------|-------------------------------|-------------------------|
| Enter your response:                  | Your issue resp                   | onse has been saved.       | ssages - (0) Status Tracking | ]                               |                               |                           |                               |                         |
| Explanation of why end message occurs | Created                           | ▼ Record Type              | ▼ Validation Type            | ▼ Re                            | sponse                        |                           | Resolved T                    |                         |
|                                       | 05/17/2021                        | Home Hospital              | Home Hospital student cou    | nt entered witho Exp            | planation of why error messag | ge occurs                 | 05/17/2021                    | Edit                    |
|                                       | 05/17/2021                        | Enrollments                | (Entries + Re-entries - With | drawals) not equ tes            | t                             |                           | 05/17/2021                    | Edit                    |
|                                       | K (                               |                            |                              |                                 |                               |                           |                               | 1 - 2 of 2 items        |
| 40 / 500                              |                                   |                            |                              |                                 |                               | This sul                  | omission is currently awaiti  | ng issue(s) resolution. |
|                                       |                                   |                            |                              |                                 |                               | Withdraw Su               | bmission                      | Submit                  |
| OK Cancel                             |                                   |                            |                              |                                 |                               |                           |                               | Back to Home            |

Kentucky Department of **E D 2 C A T I O N** 

# **Submission Process**

- After the district submits the file, KDE reviews the submission and will "Approve" or "Deny" the file based on its validity.
- If KDE denies the file the file status changes to "Denied," and a response with a Deny explanation will be sent to the District User role.
- If KDE approves the file the file status changes to "Verified by KDE" and the Next Action for the district to be taken by the Superintendent.

| Growth Factor                                                                                  |                                                                                | January Growth                                                                                                    | Factor                                    | SAAR                                                                                           |                                                          |            |
|------------------------------------------------------------------------------------------------|--------------------------------------------------------------------------------|----------------------------------------------------------------------------------------------------|-------------------------------------------|------------------------------------------------------------------------------------------------|----------------------------------------------------------|------------|
| Status:<br>Next Action:<br>School Year:<br>Submitted On;<br>Active Issues;<br>Resolved Issues; | Denied ()<br>Waiting District to Submit<br>2018 - 2019<br>10/01/2019<br>0<br>0 | Status:     Verified by KDE       Next Action:     Walting District Review       School Year:     2018 - 2019       Submitted On:     05/19/2021       Active Issues:     0       Resolved Issues:     0 |                                           | Status:<br>Next Action:<br>School Year:<br>Submitted On:<br>Active Issues:<br>Resolved Issues: | Completed<br>None<br>2018 - 2019<br>12/30/2020<br>0<br>0 |            |
|                                                                                                | View Submission                                                                |                                                                                                    | Verify Submission                         |                                                                                                | View Submission                                          |            |
| Superintendent's An                                                                            | nual Attendance (SAAR) Report provides a                                       | summary of each district's aggr                                                                                                    | egate attendance data for the entire scho | ol year used to determine funding ba                                                           | ised on attendance, School                               | Denartment |

### **Verification Process**

- At this point, the Superintendent can Deny or Approve the file based on its validity.
- If the Superintendent denies the file the file status changes to "Denied," and a response with a Deny explanation will be sent to the District User role and KDE submission group.
- If the Superintendent approves the file the file status changes to "Verified by the District," which will complete all activities the district needs to perform during a file submission in the SAAR application.

| 545 - Taylor               | County                               |                            |                           |                           |                                  |                                |                |                |
|----------------------------|--------------------------------------|----------------------------|---------------------------|---------------------------|----------------------------------|--------------------------------|----------------|----------------|
| School Year<br>2018 - 2019 | Report Type<br>January Growth Factor | Submitted On<br>05/19/2021 | Status<br>Verified by KDE | Complete On<br>TBD        | Verified By KDE On<br>05/19/2021 | Verified By District On<br>TBD | Active?<br>Yes |                |
| Created                    | Record Type     Y                    | Validation Type            | Y<br>No issues we         | Response<br>ere reported. |                                  | Reso                           | vived T        |                |
|                            | 0 • •                                |                            |                           |                           |                                  |                                |                |                |
|                            |                                      |                            |                           |                           | Verify                           | C                              | Deny           | sky Department |
|                            |                                      |                            |                           |                           |                                  | ŧ₽.                            | ED             |                |

### After a file is submitted

• For reports already submitted, the View Submission button will be available.

**Submission Details** 

| Pl YearReport TypeSub2019Growth Factor10/0 |                                    | <b>Subm</b><br>10/01/         | Submitted OnStatus0/01/2019Complete |             | Completed On<br>ed TBD   | Verified By KDE<br>01/02/1900 | <b>On Veri</b> f 01/02 | Verified By District On 01/02/1900 |                      | Active?<br>Yes |  |
|--------------------------------------------|------------------------------------|-------------------------------|-------------------------------------|-------------|--------------------------|-------------------------------|------------------------|------------------------------------|----------------------|----------------|--|
| ues - (0)                                  | Details Reports                    | Messages -                    | (0) Status T                        | racking     |                          |                               |                        |                                    |                      |                |  |
| Calendar D<br>Weather Da                   | ays District Aggreaters Low 5 Days | egate Counts<br>Health & Safe | Enrollments<br>ty Days              | Withdrawals | s Ethnicity Non-Contract | /Over & Under Age             | Home & Hospital Days   | s Non-Traditio                     | nal Instruction Days | 5              |  |
| School                                     |                                    | T                             | Calendar ID                         | Grade A     | ttendance D Year Begin   | Year End                      | Professional           | Opening Days                       | Closing Days         | Holic          |  |
|                                            |                                    |                               | 4                                   |             |                          | No data was reporte           | d.                     |                                    |                      | *<br>*         |  |
|                                            |                                    |                               |                                     |             |                          |                               |                        |                                    |                      |                |  |

Back to Home

ΟΝ

Kentucky Department of

E D<sub>2</sub>U C A T

įř

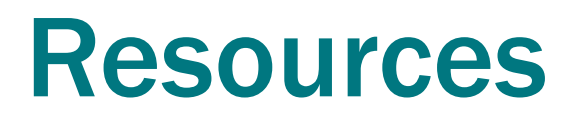

- SAAR Application Link
- <u>SAAR Application Guidance Document (SAAR/Growth Factor/Jan</u> <u>GF)</u>
- <u>Superintendent's Annual Attendance Report (SAAR) Kentucky</u>
   <u>Department of Education</u>

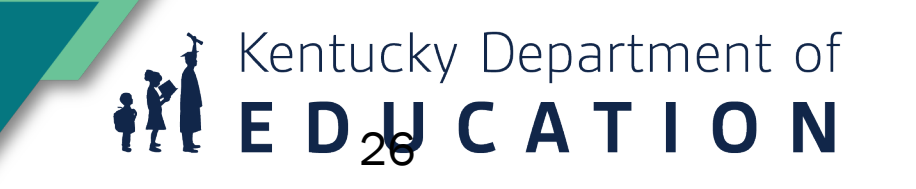

### **Contact Info**

• Laura Loman- <u>laura.loman@education.ky.gov</u> 502-564-5279 ext. 4485

Ronda Devine- <u>ronda.devine@education.ky.gov</u>
 502-564-5279 ext.4444

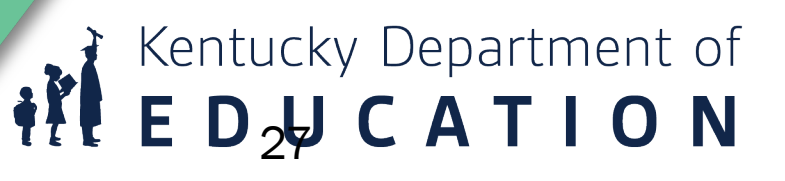